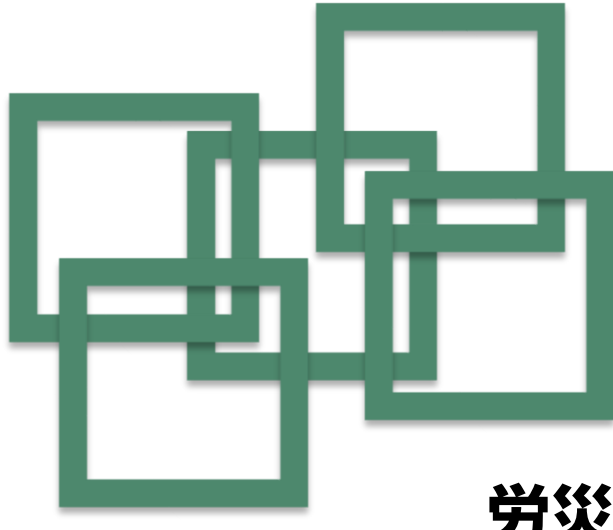

## 労災レセプト電算処理システム セットアップマニュアル

— Windows用 —

このマニュアルでは、労災レセプト電算処理システムを利用するための端末のセットアップ方法を 説明しています。

なお、労災レセプト電算処理システムを利用するためには、端末がオンライン請求システムの ネットワークに接続されていることが必要です。

セットアップ方法

Step1 ショートカットを作成する 1 Step2 労災レセプト電算処理システムにログインする 4

## Windows Step1

ショートカットを作成する

#### Step1では、デスクトップにショートカットを作成します。

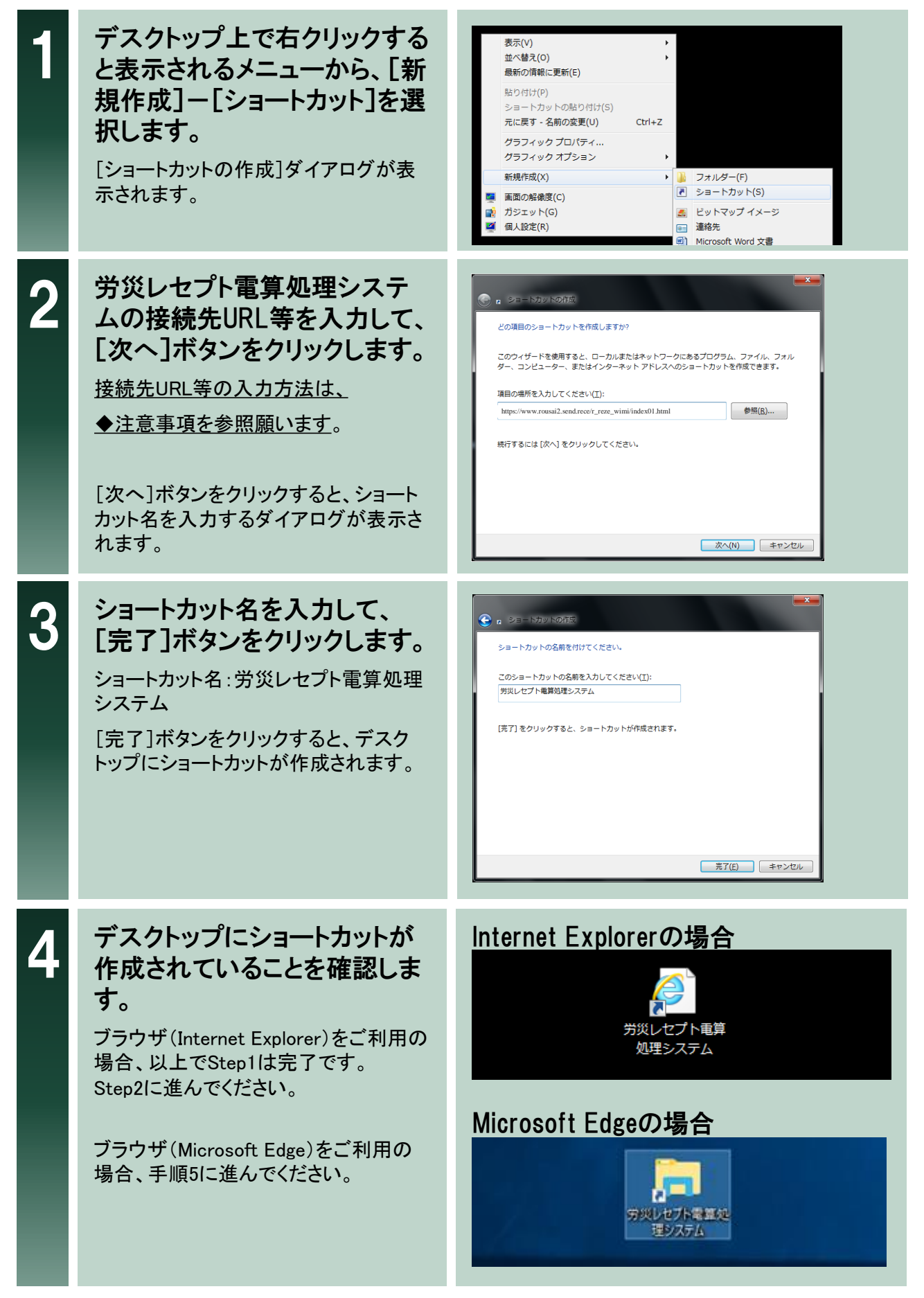

| Windows<br>Step1 ショートカットを作成する |                                                                                                    |                                                                                                    |  |  |
|-------------------------------|----------------------------------------------------------------------------------------------------|----------------------------------------------------------------------------------------------------|--|--|
| 5                             | 作成したショートカット上で右ク<br>リックすると表示されるメニュー<br>から、[プロパティ]を選択しま<br>す。<br>プロパティ画面が表示されます。                                                                    |                                                                                                    |  |  |
| 6                             | プロパティ画面で[アイコンの<br>変更]を選択します。<br>[アイコンの変更]ダイアログが表示され<br>ます。                                                                                        | ★ 知识レセナ電量が浸システムのプロパティ<br>全校<br>ジョートカット<br>世界3以レセナト電量が浸システム<br>電景: アブリケーション<br>場所: Windows<br>リンク先(1):<br>(Windows<br>リンク先(1):<br>マWindows<br>ショートカット<br>キー(5):<br>スケイルの通知を経営(た)<br>アイルの通知を経営(た)<br>アイルの通知を経営(た)<br>アイルの通知を経営(た)<br>アイルの通知を経営(た)<br>アイルの通知を経営(た)<br>アイルの通知を経営(た)<br>アインの変更(た)<br>詳細目を定(た)<br>(Mindows<br>ショートカット<br>キー(5):<br>(Mindows<br>ショートカット<br>キー(5):<br>スケイルの通知を経営(た)<br>アインの変更(た)<br>詳細目を定(た)<br>(Mindows<br>ショートカット<br>マー<br>(Mindows<br>ショートカット<br>マー<br>(Mindows<br>ショートカット<br>マー<br>(Mindows<br>ショートカット<br>マー<br>(Mindows<br>ショートカット<br>マー<br>(Mindows<br>ショートカット<br>マー<br>(Mindows<br>(Mindows<br>(Min |  |  |
| 7                             | <ul> <li>表示アイコンを入力して、[OK]<br/>ボタンをクリックします。</li> <li>表示アイコンの入力方法は、</li> <li>◆注意事項を参照願います。</li> <li>[OK]ボタンをクリックすると、プロパティ<br/>画面が表示されます。</li> </ul> | アイコンの変更       ×         このファイル内のアイコンを検索(L):       *         [とWVIndows¥SystemAppsWMicrosoft.M]       *         下の一覧からアイコンを選択(5):       *         こ       >         C       >         OK       キャンセル                                                                                                    |  |  |
| 8                             | プロパティ画面で[OK]ボタンを<br>クリックします。<br>ショートカットのアイコンが変更されます。                                                                                              | アリレセナ電車処理システムのプロバティ       ×         全社       ショートカット       セオュリティ       野田       以前のバージョン         ビア       アリリワーション       野田       アリソフ・ション         原用:       YUNTONSI2 Send recol'r, reze_wimifindex101.html         作用:       YUNTONSI2 Send recol'r, reze_wimifindex101.html         作用:       Yuntonsi2         ※       Yuntonsi2         ※       Yuntonsi2      <                                                                                                    |  |  |

#### Windows

Step1

### ショートカットを作成する

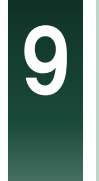

ショートカットのアイコンが変更されていることを確認します。

以上でStep1は完了です。 Step2に進んでください。

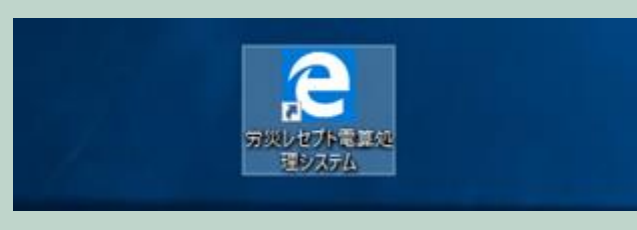

#### ◆注意事項

URLの文字列を正確に入力する必要があるためコピー&ペースト(貼り付け)を 活用して入力願います。

#### ブラウザ(Internet Explorer)をご利用の場合

https://www.rousai2.send.rece/r\_reze\_wimi/index01.html

#### ブラウザ(Microsoft Edge)をご利用の場合

explorer.exe "microsoft-edge:https://www.rousai2.send.rece/r\_reze\_wimi/index01.html"

#### <u>ショートカットの表示アイコン変更についてはコピー&ペースト(貼り付け)を活用</u> して入力願います。

表示アイコン:

#### Microsoft Edge(EdgeHTML)をご利用の場合

 $C: \label{eq:constraint} Windows \ensuremath{\texttt{SystemApps}} \ensuremath{\texttt{Microsoft}} Microsoft \ensuremath{\texttt{Edge}} \ensuremath{\texttt{SystemApps}} \ensuremath{\texttt{Microsoft}} \ensuremath{\texttt{SystemApps}} \ensuremath{\texttt{Microsoft}} \ensuremath{\texttt{Edge}} \ensuremath{\texttt{SystemApps}} \ensuremath{\texttt{Microsoft}} \ensuremath{\texttt{SystemApps}} \ensuremath{\texttt{Microsoft}} \ensuremath{\texttt{Microsoft}} \ensuremath{\texttt{Microsoft}} \ensuremath{\texttt{SystemApps}} \ensuremath{\texttt{Microsoft}} \ensuremath{\texttt{SystemApps}} \ensuremath{\texttt{Microsoft}} \ensuremath{\texttt{SystemApps}} \ensuremath{\texttt{Microsoft}} \ensuremath{\texttt{Microsoft}} \ensuremath{\texttt{$ 

#### Microsoft Edge(Chromium)をご利用の場合 ※32bitのOS C:¥Program Files¥Microsoft¥Edge¥Application¥msedge.exe

#### Microsoft Edge(Chromium)をご利用の場合 ※64bitのOS

C:¥Program Files (x86)¥Microsoft¥Edge¥Application¥msedge.exe

# Windows労災レセプト電算処理システムにStep2ログインする

Step2では、労災レセプト電算処理システムにログインします。

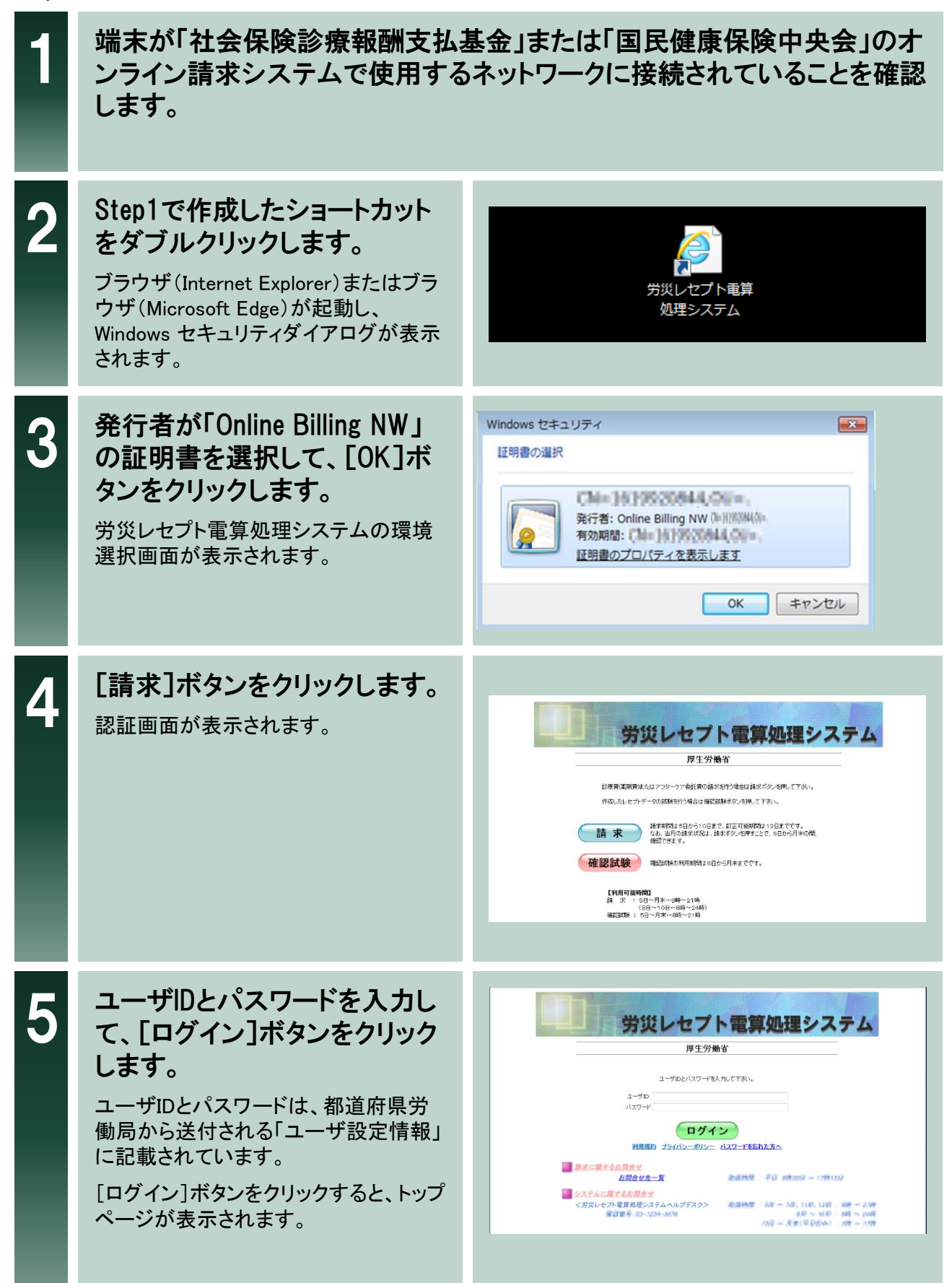

## Windows Step2

6

### 労災レセプト電算処理システムに ログインする

### トップページが表示されたことを確認します。

以上でStep2は完了です。

以降の操作については、マニュアル「労 災レセプト電算処理システム 操作マ ニュアル ー労災保険指定医療機関等 用ー」を参照してください。マニュアルは、 トップページの[マニュアル]ボタンをク リックすると表示される画面からダウン ロードできます。

| 労災レセプト<br>電算処理システム                                   | <sup>按為元</sup><br>利用者名: <b>當上的</b> 目前             | 88861274298993 2016 1914 30294                                                                                                |
|------------------------------------------------------|---------------------------------------------------|----------------------------------------------------------------------------------------------------|
| トップページ<br>お知らせ                                       | <ul> <li>◆ 処理状況</li> <li>▶ 現在処理しているもの</li> </ul>  | いなありません。                                                                                                    |
| レセプト送信・状況                                            | ● お知らせ                                            |                                                                                                    |
| レセプト訂正・状況<br>各種帳票等                                   | <ul> <li>システムに関するお</li> <li>現在お知らせはあり。</li> </ul> | 知らせ<br>                                                                                                    |
| 並用にMするお知らせ  返戻レセプト  現在お知らせはありません。  パスワード変更  スの色のたまにも |                                                   | 2<br>12/10                                                                                                    |
| マニュアル                                                |                                                   |                                                                                                    |
| お問 <del>合せ先</del><br>ログアウト                           | <ul> <li></li></ul>                               | トッパージで表示します。<br>わかさに登示します。<br>レビカデーで発達剤します。また、注信したレセナの様実状交換示します。<br>最実確定にラージ的公舗により、注信したレセナダーを結正し、酸水します。<br>また、しビナク語に記を発発がします。 |
|                                                      | マニュアル<br>お問合せ先<br>ログアウト                           | マニュームを回上ます。<br>お問合せ先を表示します。<br>ログアウトします。                                                                                      |

#### ◆注意事項

 Internet Explorer10では、トップページ画面が崩れて表示される場合があります。画面が崩れて表示された場合は、アドレスバーに表示されている「互換表示」のアイコンをクリックして 互換表示ありの状態で画面を表示してください。

・Internet Explorer11では、トップページ画面が崩れて表示される場合があります。画面が崩れて表示された場合は、設定アイコンから「互換表示」をクリックして、「通知するWebサイト」に「send.rece」を入力し追加してください。詳細は「労災レセプト電算処理システム操作マニュアルー労災保険指定医療機関等用ー11.4 互換表示モードの設定について」を参照してください。

・Internet Explorer 6でログインすると、「このページにはセキュリティで保護されている項目と 保護されていない項目が含まれます。保護されていない項目を表示しますか?」というメッ セージが表示される場合がありますので、「はい」を選択してください。

Windows10では「Internet Explorer」向けの手順で作成したショートカットを起動した際、「Microsoft Edge」が起動される場合があります。「Internet Explorer」から起動するには、下記の操作手順に従い設定してください。既定のアプリを「Internet Explorer」にすることができます。

- ①Windowsの「スタートボタン」から「設定」 をクリックします。
- システム」の「既定のアプリ」をクリックします。
- ③「Webブラウザー」を「Internet Explorer」 に設定します。

| ← 設定<br>ジステム |                                                                                                    |
|--------------|----------------------------------------------------------------------------------------------------|
| 700          | 既定のアプリの速気                                                                                                   |
| オフライン マップ    | Groove ミュージック                                                                                               |
| 既定のアプリ       | フォトヒ アプリを選ぶ                                                                                                 |
| パージョン情報      | ビデオ: ビデオ: ビデオ: ご Nicrosoft Edge Windows 10 で推算 ビデオ: ご Nicrosoft Edge Windows 10 で推算 ビデオ: ご ストアでアブリを探す Web 2 |
|              | e Microsoft Edge                                                                                            |
|              |                                                                                                    |

不明な点がございましたら、下記にお問い合わせください。

労災レセプト電算処理システムヘルプデスク 電話番号:0120-631-660 受付時間: 5日~7日、11日、12日 8時~21時 8日~10日 8時~24時

13日~月末(平日のみ) 9時~17時

#### オンライン請求システムのネットワークに関するお問い合わせ

オンライン請求システムサポートサイトを参照してください。

本マニュアルに記載の会社名、製品名は、それぞれの会社の商標若しくは登録商標です。